## Windows XP Installation Instructions

- 1. Turn on the power to the PC. Windows will automatically detect that a new device has been installed and will display the following window.
  - A. Windows XP will automatically detect the Belkin card.

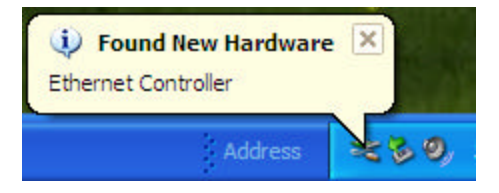

B. Windows XP will install the drivers for the card.

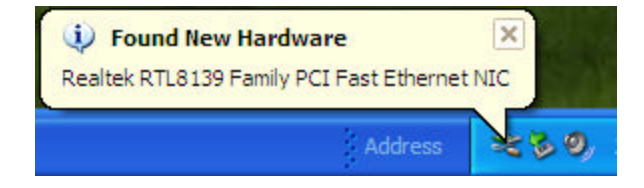

C. You will be notified when the Drivers are installed.

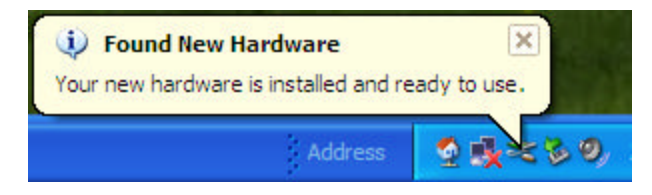

Note: To confirm that the card is installed and working properly, you will need to check the Device Manager.

2. Right click on the My Computer Icon> Properties> Hardware>Device Manager You will see an entry under Network Adapters. Left click on the + to expand Network Adapters and you should see a listing for the Realtek RTL8139. Double click on it; it will bring up the Status of Adapter under Device Status and it should say "This device is working properly".

| 🚇 Device Manager                                     |  |
|------------------------------------------------------|--|
| File Action View Help                                |  |
|                                                      |  |
| E - B USER2                                          |  |
| 🐵 😼 Computer                                         |  |
| 🗈 🥪 Disk drives                                      |  |
| 🖲 😻 Display adapters                                 |  |
| 🖲 🥝 DVD/CD-ROM drives                                |  |
| 🗉 ஞ Floppy disk controllers                          |  |
| 🗈 🍓 Floppy disk drives                               |  |
| <ul> <li>回 Human Interface Devices</li> </ul>        |  |
| IDE ATA/ATAPI controllers                            |  |
| 🕑 🦢 Keyboards                                        |  |
| Mice and other pointing devices                      |  |
| 🛞 🔮 Monitors                                         |  |
| Retwork adapters                                     |  |
| Realtek RTL8139 Family PCI Fast Ethernet NIC         |  |
| Ports (COM & LPT)                                    |  |
| Re Processors                                        |  |
| <ul> <li>Sound, video and game controlers</li> </ul> |  |
| System devices                                       |  |
|                                                      |  |
|                                                      |  |
|                                                      |  |
|                                                      |  |